## Removing & Adding Mail: iPhone 🚺 Office 365

\*These settings apply to iPhone, but Android and other smartphones and tablets use similar settings. These screenshots will vary depending on the type of phone you use.

## The following shows you steps on how to configure an iPhone or iPad:

- 1. Before proceeding, go to Settings, "Mail, Contacts, Calendars", click on the Account named AUM or EXCHANGE, and **DELETE** it. Wait until the account is fully removed.
- 2. From your iPhone home screen, click on the Settings icon. Then, click on "Mail, Contacts, Calendars".
- 3. Next, click on "Add Account...". Select Microsoft Exchange.

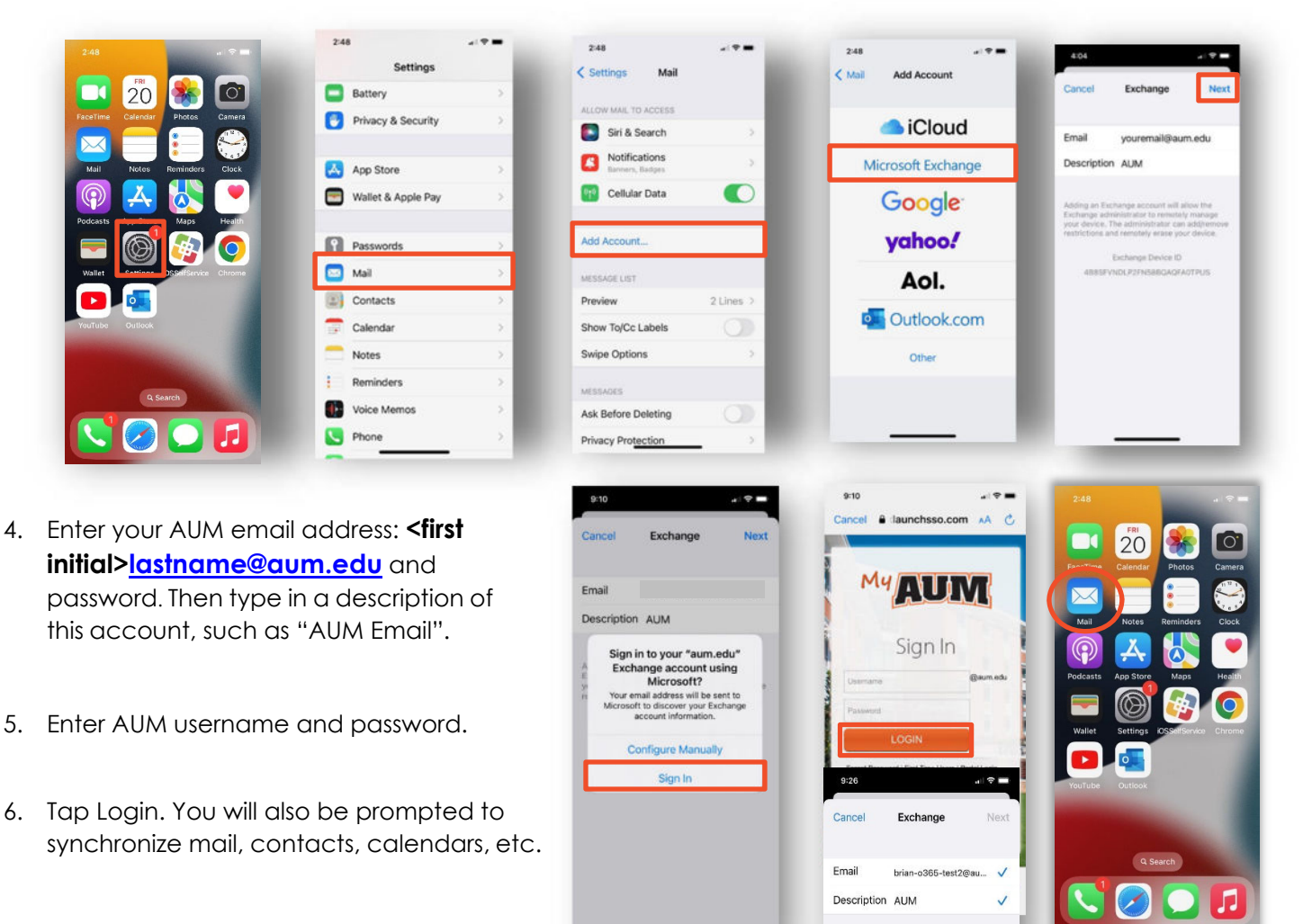

- 7. Exit Settings
- 8. Tap "Mail"

## How to Get Help

Please contact <u>HELPDESK@AUM.EDU</u> PH: 334.244.3500 | <u>IT Help Desk | AUM</u>